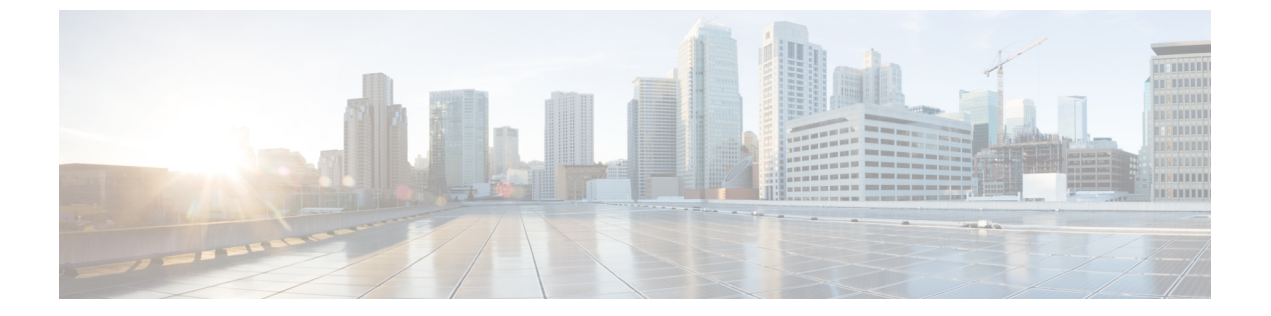

# Dynamic Frequency Selection (動的周波数 選択)

- ・動的周波数選択について (1ページ)
- ・動的周波数選択の設定 (1ページ)
- DFS の確認 (2 ページ)

### 動的周波数選択について

動的周波数選択(DFS)は、レーダー信号による干渉を回避するために、レーダー信号を検出 してDFS対応5.0 GHz(802.11a/h)無線の周波数を自動的に設定するプロセスです。規制ドメ インで使用するように設定された無線が、レーダーシステムに干渉しないようにする必要があ ります。

通常の DFS では、40 または 80 MHz 帯域幅のいずれかのチャネルでレーダー信号が検出され ると、チャネル全体がブロックされます。Flex DFS を使用すると、セカンダリチャネルでレー ダー信号が検出されていない場合は AP がセカンダリチャネルに移動され、帯域幅が(通常は 半分に)削減されます。

### 動的周波数選択の設定

DFS を設定するには、次の手順に従います。

### 始める前に

- ・対応する AP が、いずれかの DFS チャネル上に存在する必要があります。
- ・設定変更を適用する前に、無線をシャットダウンします。

|               | コマンドまたはアクション                                          | 目的                                              |
|---------------|-------------------------------------------------------|-------------------------------------------------|
| ステップ1         | configure terminal                                    | グローバル コンフィギュレーション                               |
|               | 例:                                                    | モードを開始します。                                      |
|               | Device# configure terminal                            |                                                 |
| ステップ <b>2</b> | no ap dot11 5ghz dtpc<br>例:                           | 802.11a ダイナミック伝送パワーコント<br>ロール (DTPC) 設定を無効にします。 |
|               | Device(config)# no ap dot11 5ghz dtpc                 |                                                 |
| ステップ3         | ap dot11 5ghz channelswitch mode<br>mode-num          | 802.11hチャネルスイッチモードを設定<br>します。                   |
|               | 例:                                                    |                                                 |
|               | Device(config)# ap dotl1 5ghz<br>channelswitch mode 1 |                                                 |
| ステップ4         | ap dot11 5ghz power-constraint value                  | 802.11h 電力制限値を設定します。                            |
|               | 例:                                                    |                                                 |
|               | Device(config)# ap dotll 5ghz<br>power-constraint 12  |                                                 |
| ステップ5         | ap dot11 5ghz smart-dfs                               | レーダー干渉チャネルの非占有時間を設                              |
|               | 例:                                                    | 定します。                                           |
|               | Device(config)# ap dot11 5ghz smart-dfs               |                                                 |
|               |                                                       |                                                 |

#### 手順

## **DFS**の確認

DFS 設定を確認するには、次のコマンドを使用します。 802.11h 設定を表示するには、次のコマンドを使用します。 Device# show wireless dot11h

802.11h 設定の自動 RF 情報を表示するには、次のコマンドを使用します。 Device# show ap auto-rf dot11 5ghz

Cisco AP の自動 RF 情報を表示するには、次のコマンドを使用します。 Device# show ap name ap1 auto-rf dot11 5gh